## Updating recurring giving in Breeze

Log into your personal giving account through the Website Giving page or at Cornerstonebluffton.breezechms.com/ give/online. If you have not created a Breeze account, you will need to do that first. If Breeze doesn't recognize you to create an account, your email address may not be in the system. The office will need to enter your email address into Breeze.

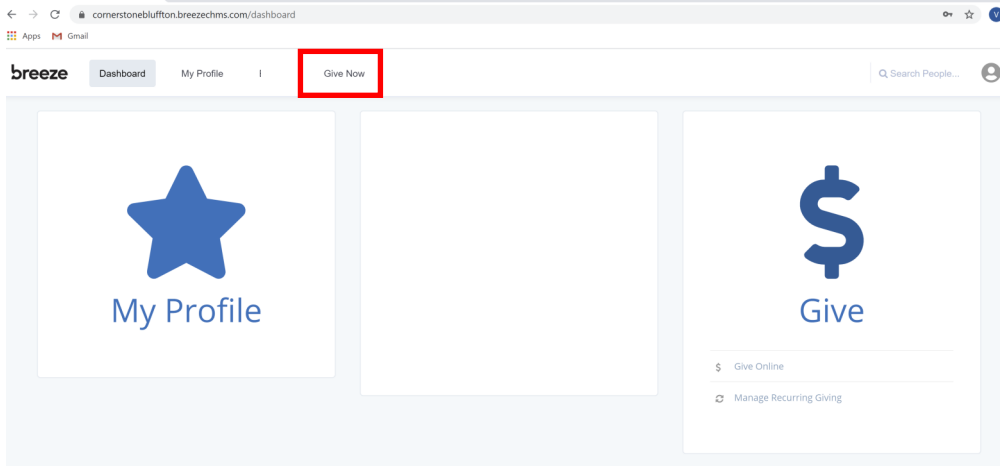

To see giving: go to "Give Now".

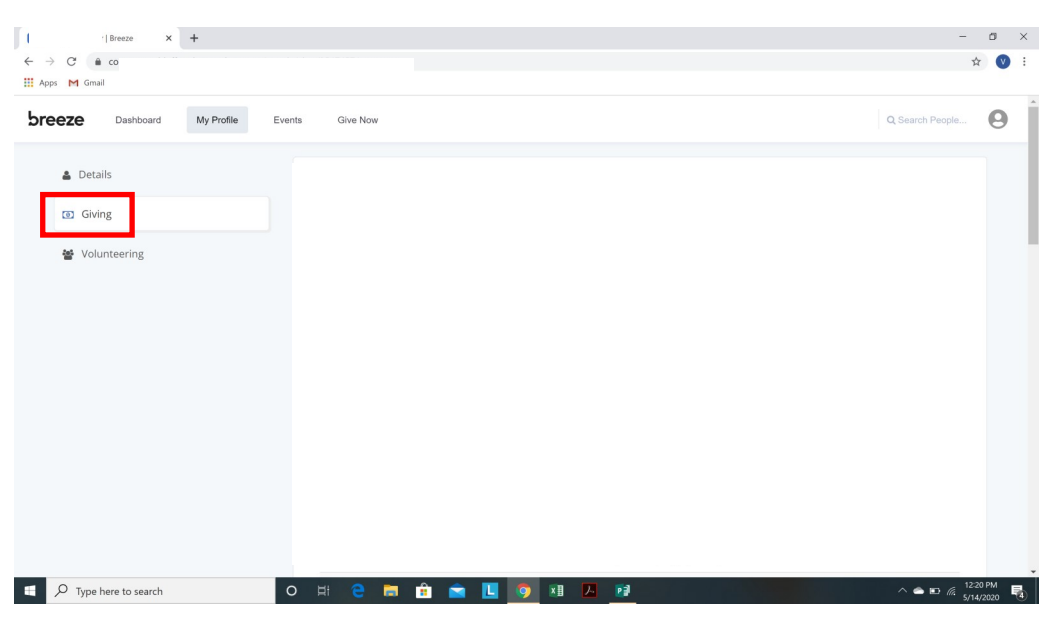

To update giving: go to "Recurring gifts".

| Give   Breeze × +                                                             | - o x                                                                                                    |   |
|-------------------------------------------------------------------------------|----------------------------------------------------------------------------------------------------|---|
| ← → C i corrierstonebluttton.breezechms.com/give/internal<br>iii Apps M Gmail | ਸ਼ 🔮 :                                                                                                    |   |
| breeze Dashboard My Profile Events Give Now                                   | Q Search People                                                                                                    | ĺ |
| \$ Give Give Give                                                             | -                                                                                                    |   |
| E Payment Methods                                                             | I'd like to give \$ xx.xx by SOUTH ST/ • to Regular Offering • add aft to another fund                                |   |
|                                                                               | one time gift                                                                                                    | l |
|                                                                               | Comments (optional)                                                                                                   |   |
|                                                                               | Donate Now                                                                                                    |   |
|                                                                               | This secure site is protected by reCAPTCHA and the Google<br><u>Privacy Entry</u> and <u>Terms of Security</u> reply. |   |
|                                                                               |                                                                                                    |   |
| 📲 🔎 Type here to search O 🗄 🗧                                                 | a 💼 💼 🗓 🧿 XII 🛃 🏄                                                                                                    | ĺ |

## Select "change".

|                     | 5 Give   Breeze X +                           | – a ×                                        |
|---------------------|-----------------------------------------------|----------------------------------------------|
|                     | ← → C                                         | x 😵 :                                        |
|                     | Apps M Gmail                                  |                                              |
|                     | breeze Dashboard My Profile Events Give Now   | Q Search People                              |
|                     | \$ Give                                       | ▲ Nau Gift                                   |
|                     | 2 Recurring Gifts                             |                                              |
|                     | Payment Methods 🗎 You are scheduled to give   | Change                                       |
|                     |                                               |                                              |
|                     |                                               |                                              |
|                     |                                               |                                              |
|                     |                                               |                                              |
|                     |                                               |                                              |
|                     |                                               |                                              |
|                     |                                               |                                              |
|                     | © 2020 Breeze ChMS, all rights reserved.      | Terms of Service   Privacy Policy   Get Help |
|                     | 📲 🔎 Type here to search 🛛 🔿 🛱 🧧 📮 💼 💼 💼 🚺 🚺 🗾 | ▶ ► ► ₩ # 1234 PM<br>5/14/2020               |
| Select "show more c | ptions".                                      |                                              |
|                     | S Give   Breeze X +                           | - 0                                          |

| <b>b</b> Give            | e   Breeze × +                        |                                                                       | - 0 ×                            |
|--------------------------|---------------------------------------|-----------------------------------------------------------------------|----------------------------------|
| $\leftarrow \rightarrow$ | C                                     | m/give/recurring                                                      | 🖈 🔍 i                            |
| 👖 Apps                   | M Gmail                               |                                                                       |                                  |
| bre                      | eze Dashboard My Profile              | Events Give Now                                                       | Q Search People                  |
|                          | \$ Give                               | Change Giving ×                                                       |                                  |
|                          | 2 Recurring Gifts                     | Amount 5                                                              | + New Gift                       |
|                          | Payment Methods                       | Frequency Weekly   Yaid Capital Campaign (\$30.00)  Show More Options | Change                           |
|                          |                                       | Stop Recurring Gift Cancel Save Changes                               |                                  |
|                          |                                       |                                                                       |                                  |
|                          |                                       |                                                                       |                                  |
|                          |                                       |                                                                       |                                  |
|                          | 020 Breeze ChMS, all rights reserved. | Terms of Ser                                                          | vice   Privacy Policy   Get Help |
|                          | P Type here to search                 | o H 😋 🚍 🔒 🚖 🛄 🧿 🗷 🔼 🖻                                                 | ^                                |

Update and "save changes" Payment methods are updated from this screen also.

| Give                         | Breeze × +                 |                             |                     |                           |               |    |                                 | -          | a ×        |
|------------------------------|----------------------------|-----------------------------|---------------------|---------------------------|---------------|----|---------------------------------|------------|------------|
| $\leftarrow \   \rightarrow$ | C @ cornerstonebluffton.br | eezechms.com/give/recurring |                     |                           |               |    |                                 | \$         | <b>V</b> : |
| Apps                         | M Gmail                    |                             |                     |                           |               |    |                                 |            |            |
| bree                         | Dashboard N                | ly Profile Events           | Give Now            |                           |               |    |                                 |            | 0          |
|                              | \$ Give                    |                             | Change Giving       |                           |               | ×  |                                 |            |            |
|                              | C Recurring Gifts          | R                           | 6<br>Amount         |                           |               |    |                                 | + New Gift |            |
|                              | Payment Methods            | e                           | Frequency           | Weekly                    | Ψ             |    | raid Capital Campaign (\$30.00) | Change     |            |
|                              |                            |                             | Next Gift           | May 17                    | ٣             |    |                                 |            |            |
|                              |                            |                             | Fund                | Regular Offering          | • S O         |    |                                 |            |            |
|                              |                            |                             |                     | Unafraid Capital Campaign | • ٩ 0         |    |                                 |            |            |
|                              |                            |                             | Paying from         |                           | (change)      |    |                                 |            |            |
|                              |                            |                             | Stop Recurring Gift | Cano                      | el Save Chang | es |                                 |            |            |
|                              |                            |                             |                     |                           |               |    |                                 |            |            |
| 0.20                         |                            |                             |                     |                           |               |    |                                 |            |            |
|                              |                            |                             |                     |                           | -             |    | ramb of sa                      | 12:42      |            |